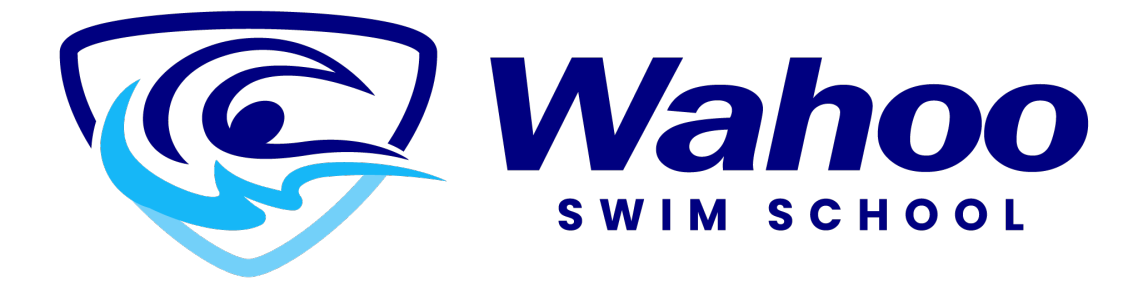

# How to Add A Family Member

Step 1

Log into your account.

| Don't have a login? <u>Signup</u> |                 |
|-----------------------------------|-----------------|
| Login to your account             | AT T CARE AND A |
| Password                          |                 |
| Forgot password?                  |                 |
| Login                             |                 |
|                                   |                 |

Once logged in, you will see a tab available to "Add Family Member". Click here.

| Family Member Detail                         |
|----------------------------------------------|
| Edit Manage Login Add Family Member Invoices |
| Tommy Swimmer                                |
| ✓ General Information                        |
|                                              |

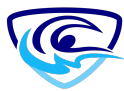

A popup screen will appear. Please make sure you are not blocking pop up windows.

Step 2

Fill in the information for the family member.

Note: Your address and phone number will carry over to the new family member.

| ~        |
|----------|
| Required |
| <b></b>  |
| Required |
|          |
| Required |
|          |
|          |
| ر        |
|          |
| ~        |
| Required |
|          |
| D        |
| Cancel   |
|          |

Continue down the page to add more information.

#### Step 3

Note the swim participant button. Click this button on to be able to register this family member for upcoming programs.

| Zip/Postal Code      |     |      | Required |  |                      |  |
|----------------------|-----|------|----------|--|----------------------|--|
| t7z 1n8              |     |      |          |  |                      |  |
| Swimming Participant |     |      | Required |  | Swimming Participant |  |
| Nieth day            | n   | Maar |          |  |                      |  |
| Birthday             | Day | Year | -        |  |                      |  |

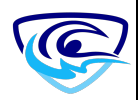

| t7z 1n8                        |          |
|--------------------------------|----------|
|                                |          |
| Swimming Participant           | Required |
| Birthday Day Year<br>January V | ÷        |
| Gender 4                       | ~        |
| Shirt Size                     |          |
| Shirt Size                     | ~        |
| Medical Conditions             |          |
| Nedical Conditions             |          |

#### Step 5

#### List if there are any medical conditions we need to be aware of.

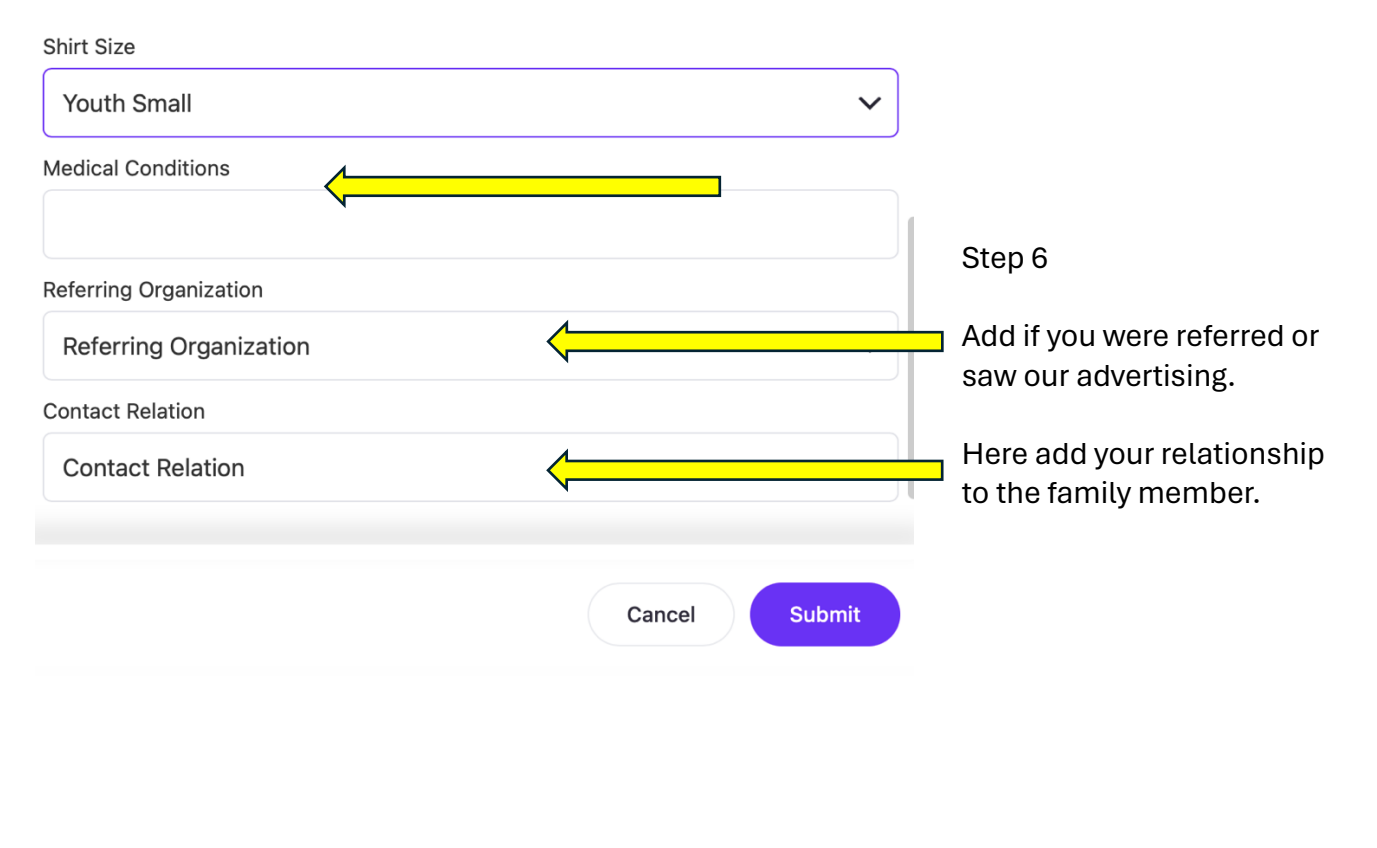

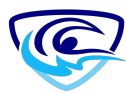

### Step 7

Now hit submit to add the new member.

| Canaal | Submit |     |
|--------|--------|-----|
| Cancer | Submit | ′ < |

## Step 8

On your main screen you will now see your new family member listed.

| Client List        |                               |               |       |          |            |
|--------------------|-------------------------------|---------------|-------|----------|------------|
| Add Family Member  |                               |               |       | Q Search |            |
| Full Name Simple ↑ |                               | Primary Phone | Email |          | Actions    |
| Timmy Swimmer      |                               | 7808883333    |       | com      | >          |
| Tommy Swimmer      |                               | 7808883333    |       | lcom     | > <u>.</u> |
| Showing 1 - 2 of 2 | ➡ Print C <sup>*</sup> Export |               |       |          |            |
|                    |                               |               |       |          |            |

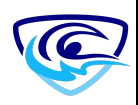